## PAY BILLS (Website)

This feature allows you to enter your contact and account information from your bills, and then securely send payments whenever you choose. Once a Payee is set up, it is quick and easy to enter your amount, the date due, and we'll take care of the rest! For even more convenience, you can set up payment reminders and recurring payments.

1) Select Pay Bills

A message will appear "You are being redirected to Horicon Bank's secure Bill Pay site. Please click PROCEED to continue", click Proceed.

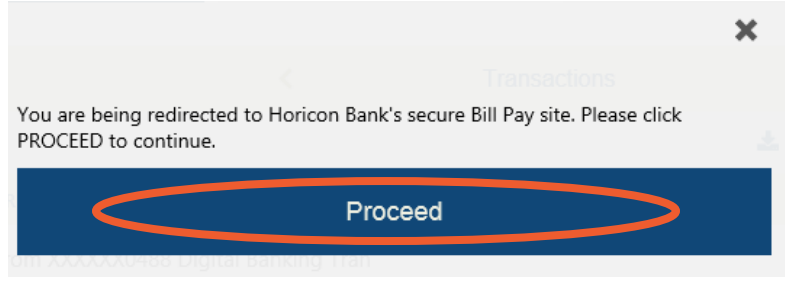

2) Bill Pay will open in a new window.

View current payees, add new payees, view pending payments, last 5 processed payments, and much more.

• To add a new payee, enter the payee name and click "Add". Enter in any requested information. A payment can be made as soon as set up is complete.

| Bills & Payments                                                                                                    | Pa ment Records           | Funding Accounts     | Admir  | dministration Help                                                                                                    |      | Exit Bill Center     |            |  |  |  |  |                   |  |  |  |
|----------------------------------------------------------------------------------------------------|---------------------------|----------------------|--------|----------------------------------------------------------------------------------------------------|------|----------------------|------------|--|--|--|--|-------------------|--|--|--|
| Make Payments   Expe                                                                                                    | edited P vment   Messages |                      |        |                                                                                                    |      |                      |            |  |  |  |  |                   |  |  |  |
| Make Payments                                                                                                    | 1                         |                      |        |                                                                                                    |      |                      |            |  |  |  |  |                   |  |  |  |
| Pay someone new: Enter person or business name Add Find: Search my payee list                                                                       |                           |                      | o liet | Pending Payments                                                                                                    |      | Print Confirmation   |            |  |  |  |  |                   |  |  |  |
| Line                                                                                                    |                           | Search my payee list |        | Рау То                                                                                                    |      | Amount               |            |  |  |  |  |                   |  |  |  |
| Рау То                                                                                                    | Amo                       | ount Deliver By      |        | 12/05 INSURA                                                                                                    | ANCE | <u>\$ 550.00</u>     | In-Process |  |  |  |  |                   |  |  |  |
| Show <u>all payees</u> sorted by <u>name</u> Pay from: <u>Bill Payment Ac, *</u>                                                                    |                           |                      |        | Last 5 Processed Payments                                                                                                    |      | View history/reports |            |  |  |  |  |                   |  |  |  |
|                                                                                                    | availal                   | ble: \$0.00          |        | Paid To                                                                                                    |      |                      | Amount     |  |  |  |  |                   |  |  |  |
| <ul> <li>To pay an existing payee, choose the payee<br/>from the payee list, enter the dollar amount,<br/>payment date and select "Pay".</li> </ul> |                           |                      |        | Autopay<br>Put your payments on cruise control<br>autopay (o'to-pay) n<br>A payment we automatically schedule for you<br>based on criteria you establish. |      |                      |            |  |  |  |  |                   |  |  |  |
|                                                                                                    |                           |                      |        |                                                                                                    |      |                      |            |  |  |  |  | Accounts to use   |  |  |  |
|                                                                                                    |                           |                      |        |                                                                                                    |      |                      |            |  |  |  |  | Expedited payment |  |  |  |
|                                                                                                    |                           |                      |        | Alert preferences<br>Help                                                                                                    |      |                      |            |  |  |  |  |                   |  |  |  |
|                                                                                                    |                           |                      |        |                                                                                                    |      |                      |            |  |  |  |  |                   |  |  |  |